|                              | ※供当到美式火山                                                                                                    |
|------------------------------|----------------------------------------------------------------------------------------------------|
|                              | 豆球祕養負料                                                                                                    |
| 固人認養線上登錄 <mark>(標記*</mark> 著 | <mark>"為必選(填)欄位)</mark><br><u>續卡</u> /上傳個人照片及緣                                                                                                    |
| *認養卡上的動物圖案                   | 請選擇 ▼                                                                                                    |
| *認養形式                        | ○ 動物褓母 ○ 動物寶貝(限 12 歳以下)                                                                                                    |
| *姓名                          |                                                                                                    |
| *性別                          | 請選擇▼                                                                                                    |
| *生日                          | □ 年 ▼月 ▼日(例:1989-01-01)                                                                                                    |
| *身份證字號                       |                                                                                                    |
| *永久地址                        | [臺北市▼] 松山區▼] 105                                                                                                    |
| *通訊地址                        | □ 同上<br>臺北市 ▼                                                                                                    |
|                              |                                                                                                    |
| 電話(O)                        |                                                                                                    |
| *電話(H)                       |                                                                                                    |
| 行動電詰(M)                      |                                                                                                    |
| 傳具電詰(F)                      |                                                                                                    |
| *電子郵件信箱                      |                                                                                                    |
| 代埋人姓名                        |                                                                                                    |
| 代埋人電詰(O)                     |                                                                                                    |
| 代理人電話(H)                     |                                                                                                    |
| 代埋人行動電詰(M)                   |                                                                                                    |
| 代理人電子郵件信箱                    |                                                                                                    |
| 回貢世州可思争坝                     | 2. 進入「登録認養資料」頁面,上傳「個人照片」及「謝賽證明」<br>(轉碼或劃聚之付款收選,或信用卡資料)。 3. 認費中心病於收到您的款項及電子照片德後,高述動物認養卡及<br>收播绘您(約需7-10個工作天)。 4. 詰納專線:(02) 2938-2300 分機 688、689或690。 ▼ |

| 個人認養線上登錄完成     |                 |  |  |  |
|----------------|-----------------|--|--|--|
| 子信箱            | 請查收。            |  |  |  |
|                |                 |  |  |  |
| 費證明,           | · 認養中心將奇茲認養卞給您。 |  |  |  |
| 費證明,           | 認養中心將奇迗認養卞給您。   |  |  |  |
| 費證明,           | 認養中心將奇迗認養卞給您。   |  |  |  |
| 費證明,<br>獺      | 認養中心將奇茲認養卞給您。   |  |  |  |
| 費證明,<br>獺<br>姆 |                 |  |  |  |

| 步驟二 |
|-----|
|-----|

#### 填寫確認送出後 將收到系統回覆之繳費資訊 email 請依信件指示前往繳費

| *轉帳操作時, | 請避免在             | 「轉帳備註 |
|---------|------------------|-------|
| /轉帳說明」均 | 真寫任何訊            | 息,以加  |
| 速本園對帳手網 | 賣 <mark>。</mark> |       |

#### 臺北市立動物園動物認養-繳費通知!!!

動物認養中心

還一 2023/5/1 上午 11:54

收件者

#### 網路動物認養-繳費通知

日期:2023/5/1 上午 11:54:54

※臺北市立動物屬以推廣野生動物保育為目標,推行「動物認養計畫」,邀請民眾一起參與保育工作。保育基金由「動物認養專戶」 抗壽管理運用,器作為改善物種圈養環境、辦理動物時買工作、相關學術研究之用。 ※基於個人資料保護法及相關法令之規定,臺北市立動物屬以下簡稱本圖/得依規蒐集、處理及利用您的個人資料。為有效管理認養人 個人資料以從名。另分字號、生日及聯絡方式等),本ធ設丟動物認費之認養人管理凝計區,俾利推動「臺北市立動物藥動制認要計 書」,敬語同意提供本屬於動物保育教育推廣服務及其他相關宣傳活動時,進行身分確認、建業及推廣等事務,得使用您於本表俗英

#### 本人類聯立同意以上導張後,再進行以下證實動作。 1. 確認以下表格證料。並採用轉幅、劃腳或信用卡任一方式付款。 2. 進人「登錄認質資料」頁面,上傳「個人照片」及「銷量證明」(轉幅或劃撥之付款收據,或信用卡資料)。 3. 認覺申心語於收到認的點項及看于照片描錄,書送勤物證費卡及收證給您(約需7-10個工作天)。 4. 試驗傳導。(202) 2303-2300 列機 688-6893 6990

| 무 여러 있는 것이 같아. | 2023030100    |
|----------------|---------------|
| 認養卡上的動物圖案:     | 歐亞水獺          |
| 認養形式:          | 動物保姆          |
| 認養金額:          | 1000元整        |
| 姓名:            | 範例            |
| 姓別:            | 男             |
| 生日:            | 1989/1/1      |
| 身份證字號:         |               |
| 永久地址:          | 116 臺北市文山區動物園 |
| 通訊地址:          | 116 查北市文山區動物園 |
| 電話(O):         | 090123456789  |
| 電子信箱:          |               |
| 代理人姓名:         |               |
| 代理人電話(O):      |               |
| 代理人電子信箱:       |               |
|                |               |

| □1日卸提款機(ATM) 歸嶋<br>購入銀行代號:0124次国郵銀行<br>購入銀行代號:210-131-161152<br>戶名:還让了動約面動約認養專戶<br>全額:1000元整 | a3值用卡<br>持卡人员分離字號:<br>持卡人员分離字號:<br>行卡人出生:民國 年 月 日<br>值用卡别:aVISA。MASTER<br>器+提行:<br>卡面有双期限:西元 年 月 |
|----------------------------------------------------------------------------------------------|--------------------------------------------------------------------------------------------------|
| - 2 委政創撥<br>戶名、重北市立動約面動約認養専戶<br>割線帳線: 19743311<br>全額:1000元整                                  | 周7年1314:1000元塾<br>以補約項:<br>持+と選:1000元塾<br>以補約項:<br>持+人選名:<br>授権碍:(勿項)                            |

臺北市立動物園 - 動物認養諮詢專線 (02)29382300 分機 688、689或690

### 步驟三線費完成後,至「認養資料上傳頁面」上傳個人照片及繳費證明

|                                   | 個人認養線上登錄     |                                                                                                    |
|-----------------------------------|--------------|----------------------------------------------------------------------------------------------------|
| 上傳個人照片及繳費證明 <mark>(標記*者為必選</mark> | (填)欄位)       |                                                                                                    |
| *身份證字號                            |              |                                                                                                    |
| *姓 名                              |              | and the second second second second second second second second second second second second second second second |
| *上傳照片                             | 選擇檔案 未選擇任何檔案 | the second second                                                                                                |
| *上傳繳費證明                           | 選擇檔案 未選擇任何檔案 | AND A FICH                                                                                                    |
|                                   |              |                                                                                                    |
|                                   |              |                                                                                                    |

\*個人照片將使用於動物認養卡,請上傳本人 臉部清楚的近照一張,勿戴口罩或墨鏡。

\*繳費證明需上傳圖片檔, 轉帳需有明確日期、金額、帳戶後五碼及備註欄位 信用卡繳費請詳填所需之信用卡資料

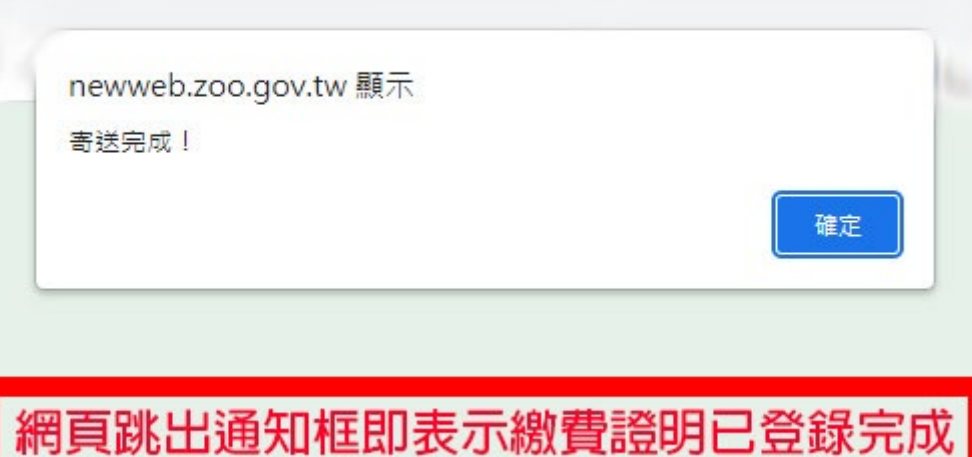

### 步驟四

耐心等候 若有任何問題請洽:

臺北市立動物園 動物認養小組 (02)2938-2300 分機689 E-MAIL:adopt@zoo.gov.tw

\*個人照片及繳費證明上傳後,我們將盡快處理您的認養申請,相關流程約7-10個工作天(若您選擇使用信用卡繳費,由於 需向信用卡公司申請授權,將需要更多處理時間)。相關作業完成後,我們將email電子收據至您填寫的信箱,並將認養卡 郵寄掛號至您填寫的通訊地址,感謝您的耐心等候。

### 感謝您對動物認養計畫的支持!